## 令和5年度 後期学力調査分析ソフト等の説明

- 1 ダウンロードファイルについて(各ファイル名は、半角英数字です)
  - (1) ダウンロードファイルの種類
    - ① 学力分析支援ソフトコーナーには、次の三つのファイルが入っています。
      - ▶「bunseki5(第5学年分析ソフト)」 ※令和元年実施の県抽出集計値が入っています。
      - ▶ 「bunseki6(第6学年分析ソフト)」 ※令和元年実施の県抽出集計値が入っています。
      - ▶「setumei2023(分析ソフトの説明)」
- 2 分析ソフトへのデータ入力について[ファイル名: bunseki5 と bunseki6]
   (1)入力時の配慮事項
  - 分析ソフトのファイルを開くと、「セキュリティの警告」のバーが左上の方に表示されるので、
     「コンテンツの有効化」ボタンをクリックする。(次回から、このバーは表示されない)

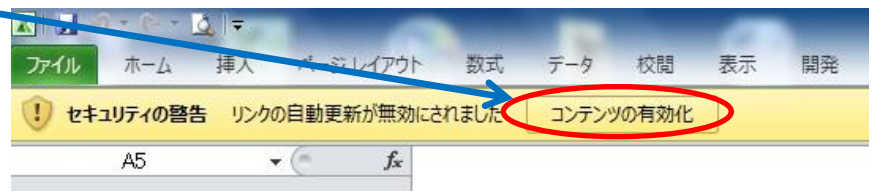

②「コンテンツの有効化」ボタンをクリックすると、次のダイアログボックスが開いてくるので、
 「続行」ボタンをクリックする。(次回から、このダイアログボックスは表示されない)

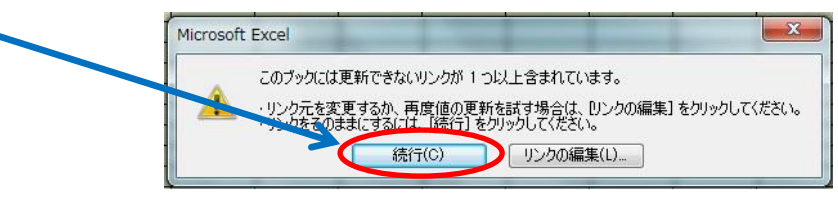

③「続行」ボタンをクリックすると、次のダイアログボックスが開いてくるので、「OK」ボタン をクリックする。

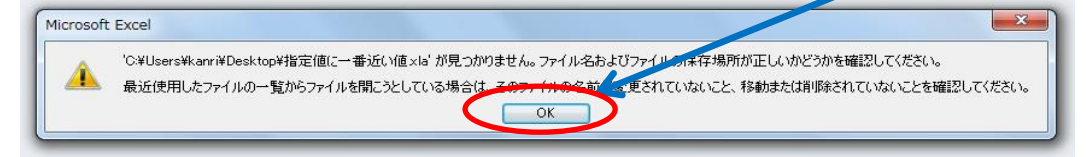

④「OK」ボタンをクリックすると、次のダイアログボックスが開いてくる。まだ、リンクを更 新する必要がないので、「**更新しない」**のボタンをクリックする。

| Microsoft Excel                                                                                                    | ×                                                        |
|----------------------------------------------------------------------------------------------------|----------------------------------------------------------|
| このブックには、ほかのデータソースへのリンクが含まれています。<br>・リンクを更新すると、Excel は最新のデータを取り込らえとします。<br>・リンクを更新しないと、いののは最新の使用なれます。<br>注意 データーリンクは大手のな機能を得解にアクセスして共有するのに使用される可能性がない たまた その他の<br>は、リンクを更新しないでください。<br>更新する(U) 更新しないたい | 問題を起こす可能性のある場合に使用される場合があります。このブックの作成元が信頼できない場合<br>ヘルプ(H) |

⑤ 入力画面が開いてくるので、貴校の受検者全体のデータを入力する。 ※正答は1、誤答は2、無答は3を入力する。

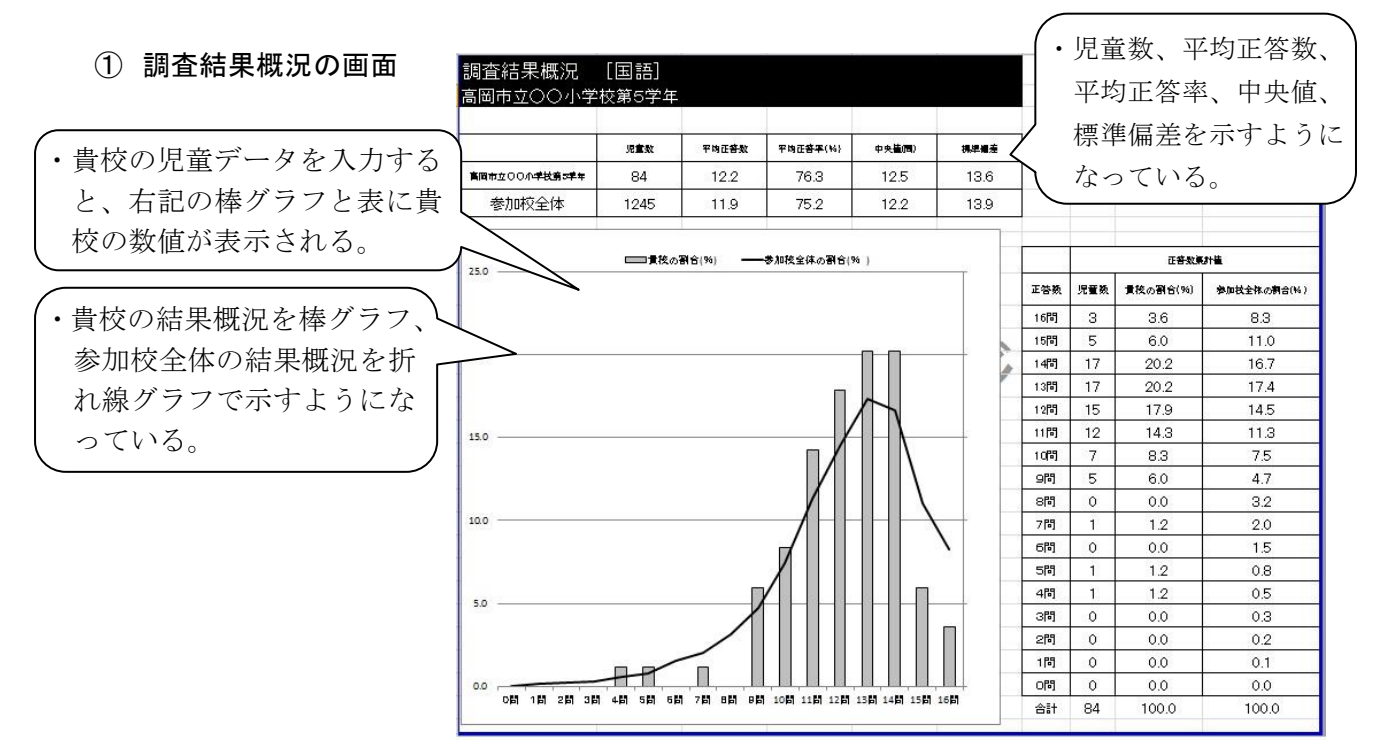

2 設問別調査結果の画面

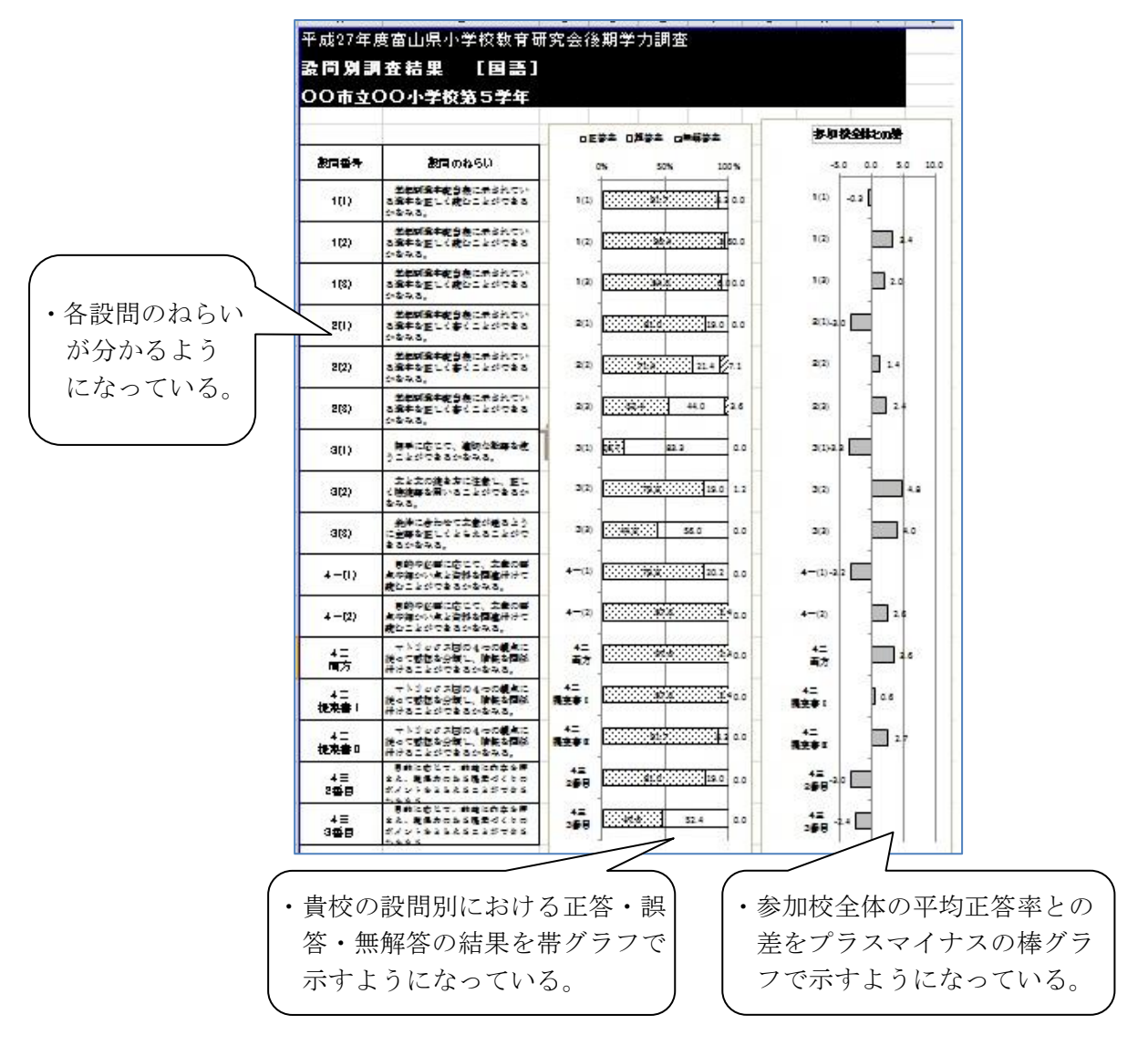